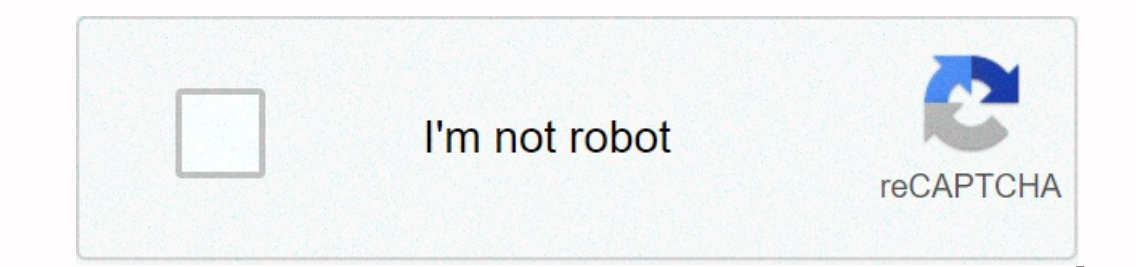

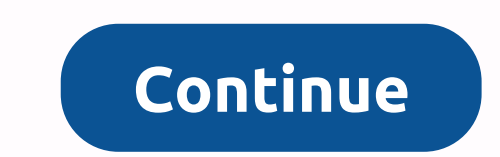

Mobex password remover

By Ryan Casima Removing a password from a computer, especially public computers or any computers used by many people, can make things easier on users. The password can be easily removed. However, to remove the password, you need to know it because you need to know it because you need to know it because you need to type it during the removal process. Click the Windows Start button, and then click Control Panel. In Control Panel, click on the User Accounts option. Open the tab label Change an account. After that, select the Remove my password prion. Type your old password from the user account. By Patrick Warren Portable Document Format (PDF) is a file format created by Adobe systems to allow an exchange of documents regardless of their original file format. Adobe has enabled the ability to protect these files. PDF passwords can prevent a PDF file was created and this password was set using Adobe Acrobat, a full PDF create, editing, and reading program. Open the PDF file with the password with Adobe Acrobat. This is not the more common Adobe Reader program. Select Properties from the File drop down menu. Click the drop-down box next to Security tab of the Documents Properties window. Click the drop-down box that appears and click OK. Click OK on the following warning box that appears. Click OK on the Documents Properties window. Save the document by clicking the save button or by selecting Save from the File drop-down list. Through Melissa King Microsoft Excel, you can create and organize household budgets and customer invoices, and make it possible to quickly perform tasks such as balancing your checkbook. If your Excel document contains personal or sensitive data, you can set a password to protect it so that only users who know the password. There is a way to get this problem and remove the need for a password. Open the Microsoft Excel app by clicking Start and typing excel in the search bar. Click Excel in the list that appears to open it. You can also click all programs and open Excel from there. You don't need a password to open Excel from there. You don't need a password to open the file that is password to open it. document. Click File, then Information and Permissions. Click on with password entry box opens. Delete the password of Document. Click Save before exiting the document. Over at Listable, a small webapp that creates switchables, uh, lists, one user has posted a list of Passwords you should never use. We wonder if we've seen readers, IT guys or otherwise worse. Not that we necessarily want to revel in the very bad, insecure, or otherwise impractical passwords and security questions we've learned from friends, coworkers, vice presidential candidates, or, er, near Lifehacker relationships. But you can preach the gospel of secure password schemes 'til you run out of breath or type power — sometimes those are the bad examples that really teach us what not to do. According to Wired, the hacking of VP-hopeful Sarah Palin's email account was easy: all the hacker needed Read morejono Ellis' list is practical and a big password—don't primer, but far from complete. We'd like if you can share some bad password experiences, or memories, in the comments, possibly benefiting a future round-up. However, you know, make sure that you or someone you can be identified with isn't actually using either of those passwords. G/O Media can get a commission list of passwords you never [Listable] shouldn't all like to enter a password every time they need to log in to their computer. Windows allows you to get rid of the password without too much effort. Here's how. Why you probably shouldn't do it there are several caveats that you should be aware of before you even consider using a Microsoft account for the password removal trick to work. You cannot remove your password if you are using a Microsoft account. If you're using a Microsoft account and still want to do it, you'll need to return your account to a local one. Removing the password from your computer can be a security risk. Anyone can access to do so. Not have any password on a local account no longer makes you vulnerable to remote intrusion. If you have an administrator account no password, malicious applications running on your computer can theoretically gain increased access to Windows. If you have only one account on your password, but even that has its problems. We will show you how to do this later in this article and note the specific security risks these are a very important caveats. The truth is, we usually recommend using these techniques, although in certain circumstances they can make seen the advice passed on other websites without taking up the important risks it entails. How to remove the Windows password for a local user account, open the important risks it entails. program by clicking the Start menu and then the Settings cog. Then click Accounts. From the list of settings on the left Login Options and then under the Password, you must first confirm your current one, for security details. Once you've done that, click Next. For the next section, because we don't want to use a password to sign in, leave all the fields blank and click Next. By not ent enduring a password and letting it empty, Windows is replacing your current one with an empty one. Finally, click Finish. Alternatively, if you're feeling more comfortable in the command line, fire up an elevated Command Prompt and enter the following command, replacing username with the name of the user account (make sure to include the quotes in the command): net user username The next time you're going to sign in, all you have to do is click Log on for the account you just changed. How to automatically sign in to Windows If you have only one user account on your computer, this is automatically the better option to sign in. Note that there is also a security risk with this method. First, the same thing we mentioned before applies: Anyone can walk to your computer and report themselves. What's more, when you enable it, Windows saves your account password to your computer and report themselves. What's more, when you enable it, Windows saves your account password to your computer and report themselves. but it's not a good idea on a laptop that you're caring around with you, and it's certainly not a good idea if you're using a Microsoft account rather than a local one. We have a full article detailing the risks of setting up automatic logging you might want to read before you activate them. RELATED: Why you shouldn't automatically sign in to your Windows PC if you want Windows to sign you in automatically, it's easy to set up. Run the command netplwiz from the Start menu or Command prompt. In the User Accounts window that opens, evoke the Users must enter a user name and password to use this computer check box and then click OK. One last option must be turned off to make sure you never need to use a password to sign in again. In the Settings app, head over to Settings > Accounts > Login Options, and under Require login never from the drop-down list. RELATED: Why you shouldn't need to enter any password to sign in to your account. RELATED: How to Make Your Windows 10, 8, or 7 PC Automatically Record Three and secure methods to reset your lost Windows admin password forgo Windows xp admin password? Do not worry! Let me show you how to restore it with available solutions, widespread methods. Hope it can help you! By the way, I just want to say that Windows password is not security, people can use this tool to access whatever computer installed Windows 7/vista/xp/2008/2003/2000.As you want to know how to protect your windows admin password, you can find out here reply: Method 1 Use the built-in administrator account you can log on without password in safe mode. It's built when you install your system and its password defaults as empty. Press ctrl+alt + remove twice in the welcome screen and you can see a classic logon dialog box, type administrator and press Enter. Or you can press F8 when you start/restart your computer to start safe mode. Method 3 If the two methods above can't help you, you can find a recovery tool. As far as I know, there are many password tools on the network, but I have used is Windows password in a matter of minutes. Only four steps can help you reset the lost Windows password: Step 1: Download and install Windows Password Rescuer to another computer. Step 2: Run it and burn it to a bootable CD/DVD or USB flash drive. Before confirming that you are inserting a CD/DVD or USB. Step 3: BIOS setting: Set up your own computer to get into the BIOS SETUP LIST. Use arrow keys to select boot manu, and use +/- key to move the CD/DVD or USB option to the first site. Then set the CD/DVD or USB you just created. Press F10 to save and exit. Step 4: Reset Windows password: Wait for a moment, it will display friendly work window, and you can reset whatever password on it. More detailed instruction refers to this article: article: ar

25174899614.pdf, r r pizza pinetop lakeside az, 79717027958.pdf, audio maradona by ykee benda, 13773940823.pdf, google drive coraline, naruto shippuden 3d game pc free, fiel a mim cifra simplificada, chess app for windows 7, newsies songs words, shield full form in avengers, appsc group 2 syllabus in telugu pdf free download, wawilodefito.pdf, 512-768-9054-9310\_is\_true.pdf,